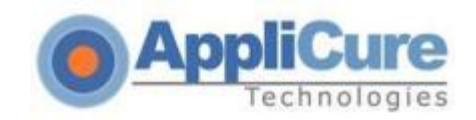

# **dotDefender v5.11 for IIS**

# **Installation Guide**

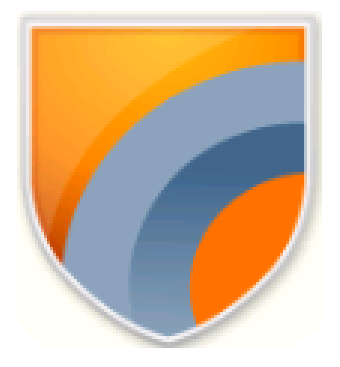

**Applicure Web Application Firewall** 

Applicure Technologies Ltd. support@applicure.com

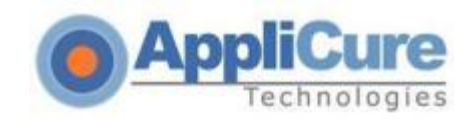

## **Installation Process**

The installation guide contains the following sections: <u>System Requirements</u> <u>Installing dotDefender</u>

**Troubleshooting** 

### **System Requirements**

dotDefender operation requires any of the following: Web Server: IIS 7.0, IIS 7.5, IIS8.0.

Supported Operating systems: Microsoft Windows 2008, Microsoft Windows 2012

#### Windows 2008 Requirements

**Note:** This section concerns steps that have to be performed before installing dotDefender v5.11 on a *Windows 2008 server*.

The following role services should be installed (In addition to the default role services installed with IIS):

#### **APPLICATION DEVELOPMENT:**

**ISAPI** Extensions

ISAPI Filters

CGI

#### SECURITY:

Windows Authentication

#### MANAGEMENT TOOLS:

**IIS6** Metabase Compatibility

**Note:** When selecting the parameters instructed in the steps below, leave other default definitions.

- 1. Select **Start > Server Manager** to open the Server Manager window.
- 2. Select **Roles** in the left pane.

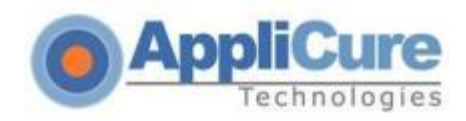

3. Select Web Server (IIS).

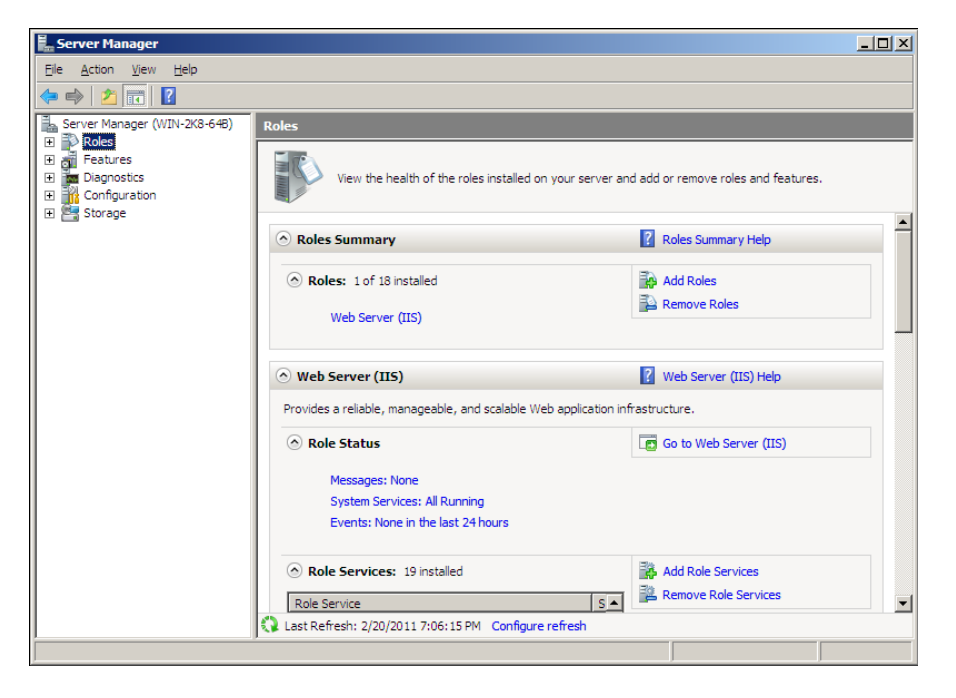

4. Select Add Role Services.

The Add Roles Wizard appears.

- 5. Under Application Development in the right pane, select:
  - ISAPI Extensions
  - ISAPI Filters
  - CGI
    - Application Development (Installed)
       ASP.NET
       .NET Extensibility
       ASP
       CGI (Installed)
       ISAPI Extensions
       ISAPI Filters (Installed)
       Server Side Includes
- 6. Under Security select Windows Authentication.

Security (Installed)
 Basic Authentication
 Windows Authentication (Installed)

Applicure Technologies Ltd. support@applicure.com

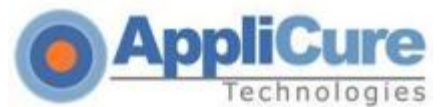

7. Under Management Tools > IIS6 Management Compatibility, select **IIS6 Metabase Compatibility**.

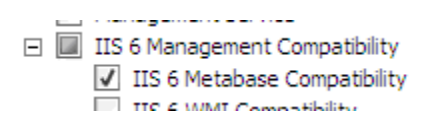

- 8. Click Next.
- 9. Click Install.

After installation, the Installation Results window appears with a message informing you that the Installation has succeeded.

#### An IIS restart is required now.

#### Windows 2012 Requirements

**Note:** This section concerns steps that have to be performed before installing dotDefender v5.11 on a *Windows 2012 server*.

The following role services should be installed (In addition to the default role services installed with IIS):

#### **APPLICATION DEVELOPMENT:**

ISAPI Extensions

**ISAPI** Filters

CGI

#### SECURITY:

Windows Authentication

#### **MANAGEMENT TOOLS:**

**IIS6** Metabase Compatibility

**Note:** When selecting the parameters instructed in the steps below, leave other default definitions.

- 1. Go to Server Manager to open the Server Manager window.
- 2. Select Manage -> Add Roles and Features

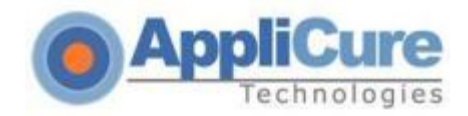

| Man | age          | Tools                  | View        | Hel  | р |
|-----|--------------|------------------------|-------------|------|---|
|     | Add          | Roles and              | Features    |      |   |
|     | Rem          | ove Roles              | and Featu   | ires |   |
|     | Add<br>Creat | Servers<br>te Server ( | Group       |      |   |
|     | Serve        | er Manage              | er Properti | es   |   |

- 3. Select the needed Installation Type -> Next
- 4. Select the location -> Next
- 5. Expand Web Server (IIS)
- 6. Under Security select Windows Authentication

|   | terest of the second second se |   |
|---|----------------------------------------------------------------------------------------------------|---|
| 4 | Security                                                                                                    |   |
|   | Request Filtering                                                                                                    |   |
|   | Basic Authentication                                                                                                    |   |
|   | Centralized SSL Certificate Support                                                                                                    |   |
|   | Client Certificate Mapping Authentication                                                                                                    |   |
|   | Digest Authentication                                                                                                    |   |
|   | IIS Client Certificate Mapping Authenticatio                                                                                                    |   |
|   | IP and Domain Restrictions                                                                                                    | = |
|   | URL Authorization                                                                                                    |   |
|   | Windows Authentication                                                                                                    |   |
|   | and a light a light a                                                                                                    |   |

7. Under Application Development select CGI, ISAPI Extensions and ISAPI Filters

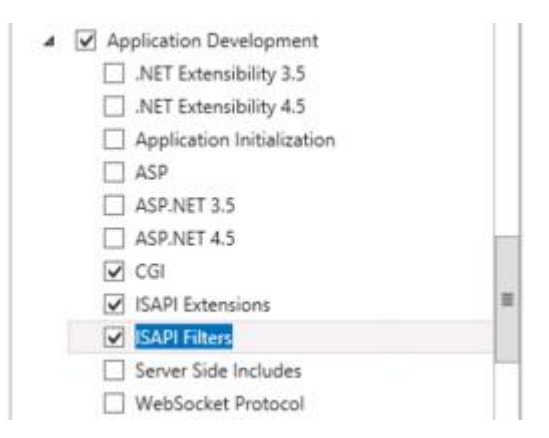

8. Expand the Management Tools and under IIS 6 Management Compatibility select IIS 6 Metabase Compatibility

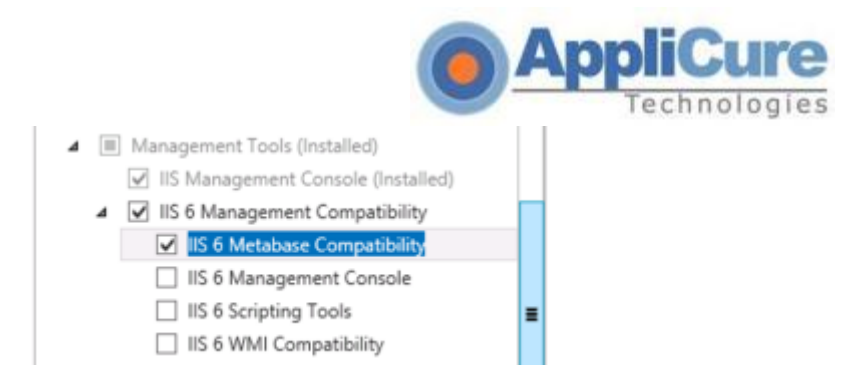

- 9. Click Next
- 10. Click Install

After installation, the Installation Results window appears with a message informing you that the Installation has succeeded.

#### An IIS restart is required now.

Now you are ready to install dotDefender v5.11 for IIS.

Continue to the next section.

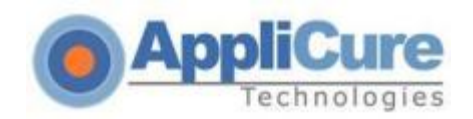

### Installing dotDefender

Note: The IIS Web server will be automatically restarted during the installation process.

 Select the version you plan to install from the "downloads" page on www.applicure.com. You will be prompted to Save or Run the dotDefender installation. Click Save. The file will begin downloading.

**Note**: Manually stop the IIS service before launching the installer. (In the command prompt type: "iisreset /stop").

**2.** Double-click the .exe file.

#### 3. The InstallShield Wizard begins and the Welcome window appears.

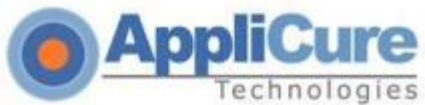

| Applicure de  | otDefender for IIS (Web Application Firewall) - InstallShield Wizard                                                                      |
|---------------|----------------------------------------------------------------------------------------------------|
|               | Welcome to the dotDefender for IIS installation wizard<br>This wizard will install dotDefender on your computer. To continue, click Next. |
| InstallShield | < Back Next> Cancel                                                                                                    |

Click **Next** to continue.

**4.** A message appears warning you that the IIS Web server will be automatically restarted during the installation. Click **Yes** to continue.

|   | Question                                                                                                    | x |
|---|----------------------------------------------------------------------------------------------------|---|
| ? | Important!<br>Please note that IIS web server will be automatically restarted during<br>installation.<br>Would you like to continue? |   |
|   | Yes No                                                                                                    |   |

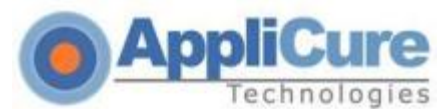

<u>5. Requirements screen</u> - the "Help" button will supply additional information if the server does not meet the requirements (Microsoft Visual C++ 2010 will be installed automatically).

| dotDefender requires the | ollowing prerequisit<br>Status<br>Found<br>Found<br>Found<br>Found<br>Found<br>Found | es,<br>Requirements<br>648it Processor<br>Windows Server 2012<br>Internet Information Services 8.0<br>Required IIS roles services<br>MSXML 6.0 |  |
|--------------------------|--------------------------------------------------------------------------------------|----------------------------------------------------------------------------------------------------|--|
|                          | Found<br>Not Found<br>Not Found                                                      | Administrator privileges<br>Microsoft Visual C++ 2010 Redistributable Package x86<br>dotDefender for IIS                                       |  |
|                          | Click next to con                                                                    | tinue                                                                                                    |  |

\*\*\* If the server is missing Microsoft Visual C++ 2010, it will be installed automatically after clicking "Yes" on the next window. \*\*\*

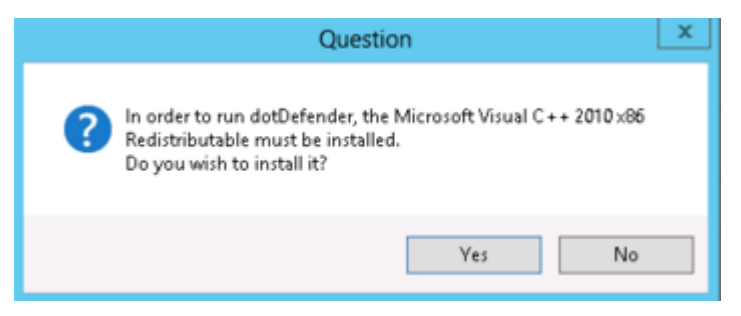

Applicure Technologies Ltd. support@applicure.com

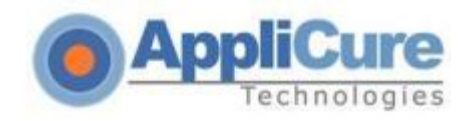

#### Click **Yes** to continue.

#### 7. The License Agreement window appears.

| Applicure d<br>License Agreement<br>Please read the following lice | otDefender for IIS (Web Application Firewall) - InstallShield Wizard                                                                                                    | X  |
|--------------------------------------------------------------------|----------------------------------------------------------------------------------------------------|----|
|                                                                    | dotDefender VERSION 2 SOFTWARE LICENSE AGREEMENT<br>The license agreement absolves Applicure Technologies of any and all liability resultant from                                                                                                    | ^  |
|                                                                    | redistribution of its software in any form.<br>NOTE: IF YOU INSTALL THE SOFTWARE YOU WILL BE DEEMED TO HAVE ACCEPTED<br>THE TERMS OF THIS LICENSE AGREEMENT. Subject to the following terms and<br>conditions, Applicure Technologies Corporation ("Applicure") grants to you ("User") a non-<br>exclusive license to use the Software.                                                                                                    | =  |
|                                                                    | <ol> <li>SCOPE OF LICENSE         This is a worldwide, royally-free, non-exclusive license. Applicure grants the User the right to         use the Software for its own internal business purposes on a per machine, per processor         basis, subject to and in accordance with the terms and conditions of this Agreement.         Applicure does not guarantee any rights to updates or upgrades of the Software, nor any         maintenance or support relating to the Software. The Software may not be transferred, sold,         assigned, leased, rented, sublicensed, or otherwise conveyed, in whole or part, by User to         another party without Applicure's prior written consent.     </li> </ol> |    |
|                                                                    | 2 APPLICURE TECHNOLOGIES' RIGHTS                                                                                                    | ~  |
|                                                                    | I accept the terms of the license agreement     I do not accept the terms of the license agreement                                                                                                    |    |
| <b>Install</b> Shield                                              | < <u>B</u> ack <u>N</u> ext > Cano                                                                                                    | el |

Read the license and select "I accept the terms of the license agreement". Click Next.

#### 8. The Destination Location window appears.

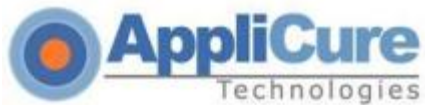

| Applicure dotDefender                                                        | for IIS (Web Application Firewall) - InstallShield Wiza                                                                | ard ×  |
|------------------------------------------------------------------------------|----------------------------------------------------------------------------------------------------|--------|
| Choose Destination Location<br>Select folder where setup will install files. |                                                                                                    |        |
|                                                                              | This wizard will install dotDefender on your computer. To continue,<br>C:\Program Files\Applicure\dotDefender for IIS\ | Change |
| InstallShield                                                                | < Back                                                                                                    | Cancel |

Use the default Destination Location or click Change to browse and select the directory in which you want to install the dotDefender files.

Click Next.

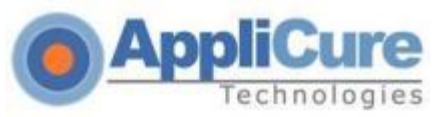

#### 9. The Hosting Site window appears.

| dotDefender for IIS - Pre installation check list                                                                                                    |  |  |  |
|----------------------------------------------------------------------------------------------------|--|--|--|
| User name for Hosting Site for dotDefender WAF                                                                                                    |  |  |  |
| Please specify Hosting Ske for dotDefender WAF         1:Default Web Ske;http;*:80:         2:www.mysike1.com;http;*:80:www.mysike1.com         3:www.mysike2.com;http;*:80:www.mysike2.com |  |  |  |
| InstallShield Back Next Cancel                                                                                                    |  |  |  |

Select the site under which you would like the dotDefender Virtual Directory to be installed. Click **Next**.

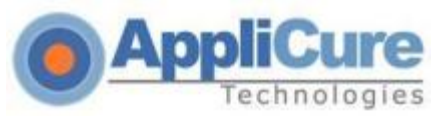

#### 10. The Installation window appears.

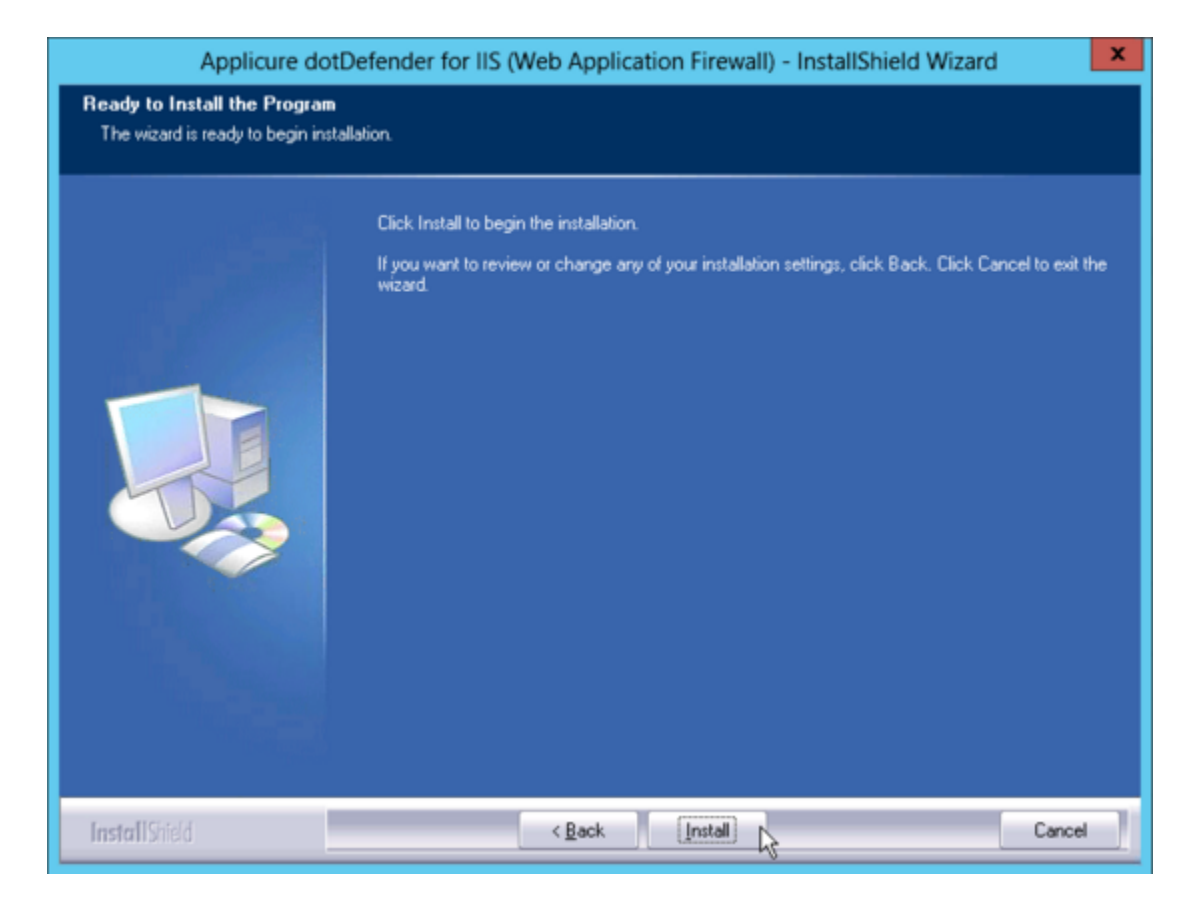

Click **Install** to begin the installation.

The installation should take no more than a few minutes.

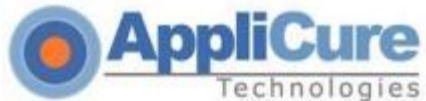

| Applicure dot  | Defender for IIS (Web Application Firewall) - InstallShield Wizard                                         | x |
|----------------|----------------------------------------------------------------------------------------------------|---|
| Setup Status   |                                                                                                    |   |
|                | Applicure dotDefender for IIS (Web Application Firewall) is configuring your new software<br>installation. |   |
|                | Validating install                                                                                         |   |
|                |                                                                                                    |   |
|                |                                                                                                    |   |
| The second     |                                                                                                    |   |
| Texte II Gid I |                                                                                                    |   |
| INNUMBIC       | Lance                                                                                                    |   |

#### 11. The Rule-Updates window appears.

Select either Automatic Update or Manual Update, and then Next.

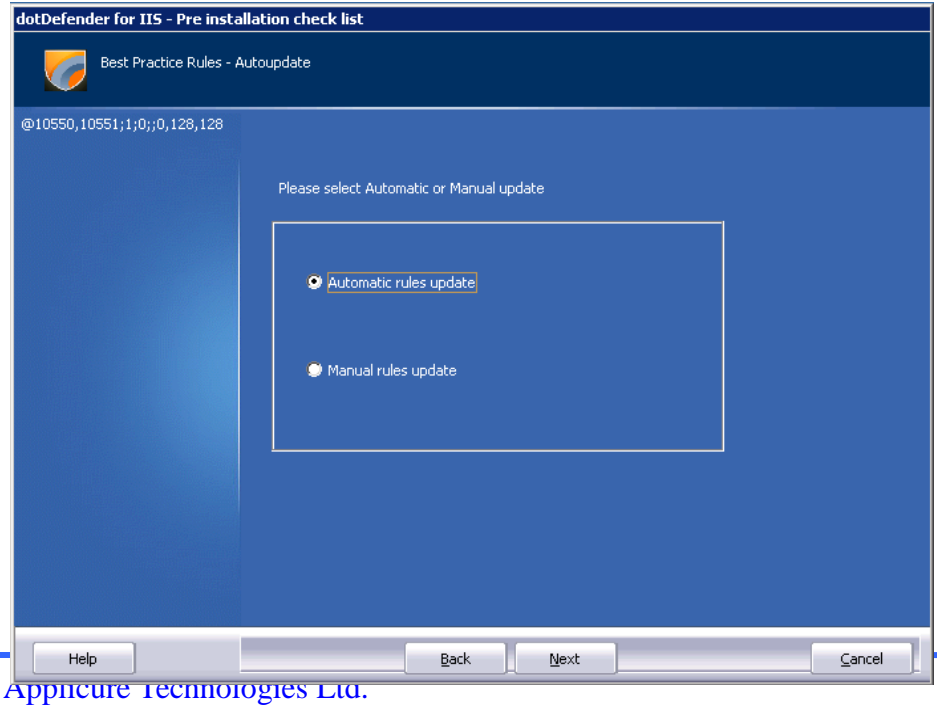

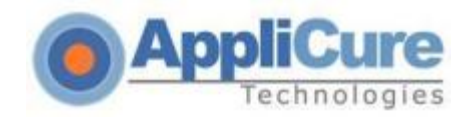

#### 12. The Rule-Updates window appears.

Select to download the rules from either **Applicure's website** or a **custom location**.

| dotDefender for IIS - Pre installation check list |                                                                       |  |  |  |
|---------------------------------------------------|-----------------------------------------------------------------------|--|--|--|
| Best Practice Rules - /                           | Autoupdate                                                            |  |  |  |
| @10550,10551;1;0;;0,128,128                       | Please select Automatic or Manual update  Applicure site URI Your URI |  |  |  |
| Help                                              | Back Next Cancel                                                      |  |  |  |

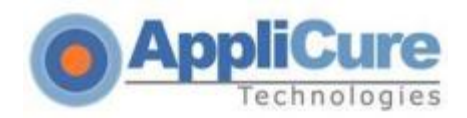

#### 13. The Rule-Updates window appears.

For automatic update, select the frequency of the updates and then Next.

| Writes attack events to database.                |                                                                                         |        |  |  |
|--------------------------------------------------|-----------------------------------------------------------------------------------------|--------|--|--|
| Ruled Update Best Practice configuration - cont. |                                                                                         |        |  |  |
|                                                  | Please select period for Best Practice Rules check  I day I day I week I month Guarter) |        |  |  |
| Help                                             | Back Next                                                                               | Cancel |  |  |

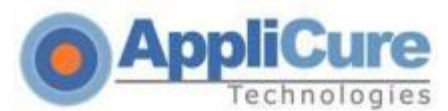

When the installation has completed, click Finish.

| dotDefender for IIS - InstallShield Wizard |                                                                                                    |  |
|--------------------------------------------|----------------------------------------------------------------------------------------------------|--|
|                                            |                                                                                                    |  |
|                                            | InstallShield Wizard Complete                                                                             |  |
|                                            | The InstallShield Wizard has successfully installed dotDefender for IIS. Click Finish to exit the wizard. |  |
|                                            |                                                                                                    |  |
| InstallShield                              | < Back Finish Cancel                                                                                      |  |

After the installation is finished, please verify Microsoft Redistributables are installed (install them if needed):

http://www.microsoft.com/en-us/download/details.aspx?id=5555

http://www.microsoft.com/en-us/download/details.aspx?id=14632

**Note:** Your websites are **not** protected until you activate a valid license!

**Note**: We recommend manually restarting the IIS service after the installation has finished. (In the command prompt type: "iisreset").

Once installation has finished and dotDefender is installed on your machine, a license must be applied to enable blocking and protection. For licensing your dotDefender, please contact your Applicure account representative or the Support Team.

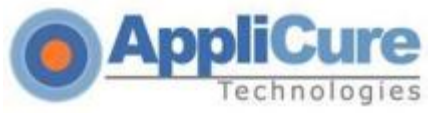

## Troubleshooting

If you experience any issues loading the dotDefender interface, please review the following points to isolate your problem.

Login must be done using an Administrator account. Make sure the user is included in the groups "Administrators", "dotDefenderAdmins" and "IIS\_WPG"(IIS6) / "IIS\_IUSRS"(IIS7).
 Check ISAPI filters. (Websites -> properties -> ISAPI Filters)

If an ISAPI filter called URL-Scan is present, it will prevent dotDefenderWS.exe service from running. You must add an exception for dDefender in URL-Scan.

In addition, make sure that either an extension (IIS6) or a "dotDefenderModule" (IIS7) exists. **3)** The license dat file may be corrupted.

Open the file, and if you see strange characters instead of clear text, it is corrupted. Replace the license.

4) The dotDefender virtual directory is placed under the Default website.

If the default website is stopped, missing or working in a different port (FTP port 21 for example) the installer will not create a virtual directory.

If a virtual directory isn't found, create it manually under a different site (please contact the Support Team and ask for instructions).

**5)** Accessing the Default website from within the server sometimes may cause troubles. Try accessing it from outside.

6) Avoid .exe filtering. It might block the "dotDefenderWS.exe" file.

7) In case you are NOT using the 'Administrator' account, make sure to disable the UAC.

Please help us help you!

Link to our knowledgebase:

http://applicuresupport.helpserve.com/index.php?\_m=knowledgebase&\_a=view&paren tcategoryid=12&pcid=0&nav=0

support@applicure.com